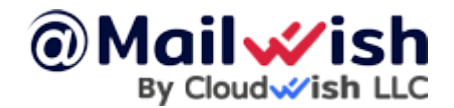

Acquiring the EPP/Auth code from GoDaddy

If your domain name is registered at <u>GoDaddy</u> and you want to <u>transfer it to CloudWish</u>, you can obtain the <u>EPP code</u> by contacting them or by following these steps:

- 1. Log in to your GoDaddy account
- 2. Select the domain you want to transfer to reach the **Domain Settings** page
- 3. Once you are there, select the **Transfer domain away from GoDaddy** option located in the **Additional Settings** section
- 4. Select Click here to see the Authorization Code

After completing the steps above, you'll find the **EPP code** and be able to copy it. Additionally, you'll receive an email with the same

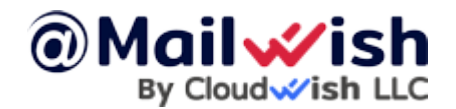

information.

While you're in the **Domain Settings** section, **disable domain privacy protection** (if enabled), too.

Now, your domain is ready for transfer  $\hfill\square$ 

## NOTE

If your domain name has special transfer requirements, or if you have any further questions, refer to this article: <u>Get the auth code for</u> <u>my domain | Domains - GoDaddy Help</u>